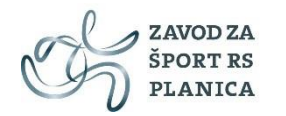

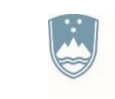

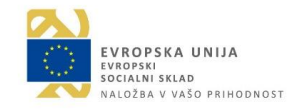

# UPORABNIŠKI VODIČ ZA APLIKACIJO MLADI ZA MLADE

### 1. Vstop v spletno aplikacijo

Dostop do spletne aplikacije Mladi za mlade se nahaja na naslednji povezavi: https://app.sport.si/

Uporabniško ime in geslo ste pridobili s strani administratorja, v kolikor ga še niste, pošljite vlogo na podpora@sport.si

| EPUBLIKA SLOVENIJA<br>MINISTRSTVO ZA IZOBRAŽEVANJE,<br>ZNANOST IN ŠPORT | C E-ŠPORT<br>Prijava                                                                                                    | ZSRS Planica   NC Planica   Min. za šolstvo in šport                                                                                                    |  |  |  |  |  |
|-------------------------------------------------------------------------|----------------------------------------------------------------------------------------------------|----------------------------------------------------------------------------------------------------|--|--|--|--|--|
|                                                                         |                                                                                                    |                                                                                                    |  |  |  |  |  |
| 😢 Pomoč<br>💌 Skrbnik aplikacije                                         | Vpišite vaše uporabniško ime in geslo.<br>Uporabniško ime:                                                                                                    | Nov uporabnik?<br>Nimate še uporabniškega imena in gesla za vstop e-Šport?<br>Kliknite na ikono za pridobitev uporabniškega imena in gesla                                                                                                    |  |  |  |  |  |
|                                                                         | Geslo:                                                                                                    | Pozabil sem geslo!<br>Kliknite na skrbnika aplikacije ( <i>glej levo stran</i> ), kjer pošljete<br>zahtevek, v katerem navedite uporabniško ime s katerim vstopate<br>v e-Šport. Po elektronski pošti boste prejeli sporočilo z novim                                                                                                    |  |  |  |  |  |
|                                                                         | Prijava zbriši                                                                                                    | geslom za prijavo na e-Šport.                                                                                                    |  |  |  |  |  |
|                                                                         | Po 25. maju 2018 bodo začela veljati strožja pravila o varstvu osebnih podatkov, ki bodo posameznikom dala večjo<br>moč in več nadzora. Zato bomo potrebovali vaše dovoljenje, da vam ob morebitnem stanju vašega računa za<br>dosto do informacijskega sistema e-Soort lahko pošili i obvestila. |                                                                                                    |  |  |  |  |  |
|                                                                         | S potrditvijo prijave nam dovoljujete, uporabo vaše<br>pošljemo e-stanje o vašem uporabniškem računu i                                                                                                    | ga e-naslova, da vam v kvartalih (če bo potrebno) na vaš e-mail<br>n stanja e-Športa.                                                                                                    |  |  |  |  |  |
|                                                                         | Za informacijski sistem E-šport pošilja obvestila Za<br>naslovu Dunajska cesta 22, 1000 Ljubljana. Kontal                                                                                                    | vod za šport Republike Slovenije Planica. Nahajamo se na<br>ktirate nas lahko na naslovu podpora@sport.si.                                                                                                    |  |  |  |  |  |
|                                                                         | Vaš posredovani E-naslov bomo izključno uporabljali in hranili za namen obveščanja o stanju vašega uporabniškega računa, stanja e-Športa in skrbno varovali kot predpisuje veljavna zakonodaja.                                                                                                   |                                                                                                    |  |  |  |  |  |
|                                                                         | Zaradi varnostnih razlogov, prosimo, da nare<br>je zahteval vašo avtentikacijo.                                                                                                    | edite odjavo in zaprete brskalnik, ko zapustite spletni vir, ki                                                                                                    |  |  |  |  |  |
|                                                                         | Counsists & as a Tana day to at Doublike Clar                                                                                                    | nut Marine Dawan - Jacost J. ( S. Jacos and a second second second second                                                                                                    |  |  |  |  |  |
| ¥.                                                                      | copyright @ 2010 22 You 22 Sport Republike Slov                                                                                                    | Canter and a second population possible possible |  |  |  |  |  |

Po uspešnem vnosu uporabniškega imena in gesla vas e-šport postavi na seznam aplikacij do katerih imate dostop.

| ٢ | REPUBLIKA SLOVENIJA<br>MINISTRSTVO ZA IZOBRAŽEVANJE, (<br>ZNANOST IN ŠPORT | C E-ŠPORT<br>Dobrodošli | ZSRS Planica   N | NC Planica   Min. z | a šolstvo in šport  |
|---|----------------------------------------------------------------------------|-------------------------|------------------|---------------------|---------------------|
|   | 2                                                                          |                         |                  | janez noval         | k   19.10.20, 08:34 |
|   |                                                                            | Aplikacije:             |                  |                     |                     |
|   |                                                                            | 1. Mladi za mlade       |                  |                     |                     |
|   | Pomoč                                                                      |                         |                  |                     |                     |
|   | Skrbnik aplikacije                                                         |                         |                  |                     |                     |

Zgornja slika prikazuje dostop do spletne aplikacije Mladi za mlade. S klikom na povezavo Mladi za Mlade vstopite v spletno aplikacijo.

Po vstopu v aplikacijo se vam v levem kotu izpišejo tri funkcionalnosti (glej sliko spodaj):

- Vadbene skupine
- Poročila o vadbah
- Mesečna poročila

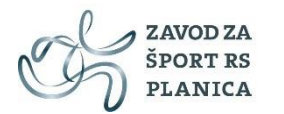

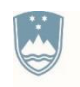

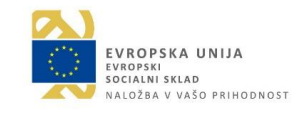

| E RE<br>MII<br>ZN | PUBLIKA SLOVENIJA<br>IISTRSTVO ZA IZOBRAŽEVANJE,<br>ANOST IN ŠPORT | ℓ e-Šport<br>Mladi za mlade |                      | 😥 Odjava                     |
|-------------------|--------------------------------------------------------------------|-----------------------------|----------------------|------------------------------|
|                   |                                                                    |                             |                      | janez novak   19.10.20, 8:35 |
| Vadbene skupine   | E-Šport   Mladi za mlade   '                                       | Vadbene skupine             |                      |                              |
| Poročila o vadbal | Iskanje                                                            |                             |                      |                              |
| Mesečna poročila  | Naziv skupine                                                      | Išči 🔽 Počisti              |                      |                              |
|                   |                                                                    |                             |                      |                              |
|                   |                                                                    |                             | 🕓 Dodaj novo skupino |                              |
| 😱 Pomoč           |                                                                    |                             |                      |                              |
| 🖂 Skrbnik aplikad | je                                                                 |                             |                      |                              |
| 🖂 Skrbnik vsebin  |                                                                    |                             |                      |                              |
|                   |                                                                    |                             |                      |                              |

Za uspešen vnos in delo v aplikaciji vam svetujemo, da sledite spodnjim korakom.

### 2. Vnos vadbenih skupin

Vnos vadbene skupine se nahaja v funkcionalnosti VADBENE SKUPINE.

|                                    | REPUBLIKA SL<br>MINISTRSTVO<br>ZNANOST IN Š | OVENIJA<br><b>Za izobraževanje</b> ,<br><b>Port</b>        | ${\mathscr C}$ e-Šport<br>Mladi za mlade |                    | 💋 Odjava                     |
|------------------------------------|---------------------------------------------|------------------------------------------------------------|------------------------------------------|--------------------|------------------------------|
|                                    |                                             |                                                            |                                          |                    | janez novak   19.10.20, 8:35 |
| Vadbene s<br>Poročila o<br>Mesečna | skupine<br>o vadbah<br>poročila             | E-Šport   Mladi za mlade   Var<br>Iskanje<br>Naziv skupine | dbene skupine                            |                    |                              |
| Pomoč                              | k anlikacije                                |                                                            |                                          | Bodaj novo skopino |                              |
| Skrbni                             | k vsebine                                   |                                                            |                                          |                    |                              |

S klikom na funkcionalnost vadbene skupine vam aplikacija omogoči vnos in urejanje vadbenih skupin.

Za vnos nove skupine kliknite na gumb DODAJ NOVO SKUPINO. Odpre se vam spodnja vnosna maska.

| <b></b>       | REPUBLIKA SL<br>MINISTRSTVO<br>ZNANOST IN Š | OVENIJA<br><b>ZA IZOBRAŽEVAN</b> J<br><b>PORT</b> | <sub>JE,</sub> Ce<br>Mlac | e-Šport<br>di za mlade   |          |
|---------------|---------------------------------------------|---------------------------------------------------|---------------------------|--------------------------|----------|
|               |                                             | E-Šport   Mladi za mlad                           | Podatki o skupini         |                          | ×        |
| Poročila o va | pine                                        | Iskanje                                           | Podatki o skupini         | Seznam učencev v skupini |          |
| Mesečna por   | očila                                       | Naziv skupine                                     | Naziv skupine:            |                          |          |
|               |                                             |                                                   | Opis:                     |                          | -        |
|               |                                             |                                                   |                           |                          |          |
| Pomoč         |                                             |                                                   |                           |                          |          |
| Skrbnik ar    | olikacije                                   |                                                   | Leto:                     |                          | <b>_</b> |
| Skrbnik vs    | sebine                                      |                                                   |                           | 2010/2011                |          |
|               |                                             |                                                   |                           | 2012/2013                |          |
|               |                                             |                                                   | :                         | 2013/2014                |          |
|               |                                             |                                                   |                           | 2014/2015                |          |
|               |                                             |                                                   | :                         | 2015/2016                |          |
|               |                                             |                                                   |                           | 2016/2017                |          |
|               |                                             |                                                   |                           | 2017/2018                |          |
|               |                                             |                                                   |                           | 2020/2021                |          |
|               |                                             |                                                   |                           |                          |          |

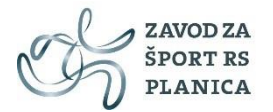

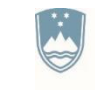

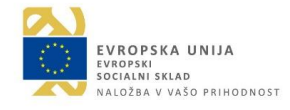

Pri vnosu nove vadbene skupine morate izpolniti naslednja polja:

- NAZIV SKUPINE (obvezno polje): Tu morate vnesti naziv iz katerega bo razvidno ali gre za mentorsko ali samostojno vadbeno skupino. Oblikujete lahko poljubno število skupin.
- OPIS (neobvezno polje): Tu lahko dodatno opišete karakteristike skupine (dijaki, študenti, mešani deležniki, 1. letnik...).
- LETO (obvezno polje): Tu morate vnesti zadnje aktivno šolsko leto tj. 2020/2021.

S klikom na gumb SHRANI se vadbena skupina shrani v aplikacijo (glej sliko spodaj).

| Podatki o skupini |                          | ( |
|-------------------|--------------------------|---|
| Podatki o skupin  | Seznam učencev v skupini |   |
| Naziv skupine:    | Mentorska vadba          |   |
| Opis:             | dijaki                   |   |
|                   |                          |   |
|                   |                          |   |
| Leto:             | 2020/2021                | * |
|                   |                          |   |
|                   | Shrani 🛛 🔀 Prekliči      |   |
|                   |                          |   |

### 3. Vnos deležnikov v vadbeno skupino

Spodnja slika prikazuje seznam vnesenih vadbenih skupin. Z gumbom IŠČI dobite seznam vseh vaših vadbenih skupin. Z dvoklikom na izbrano vadbeno skupino lahko vnesete deležnike.

|                                                       | EPUBLIKA SLI<br>NISTRSTVO<br>IANOST IN Š | OVENIJA<br>ZA IZOB<br>PORT      | BRAŽEVANJE,          | <i>℃</i> e-Špo<br>Mladi za | rt<br>mlade  |                |             |             |
|-------------------------------------------------------|------------------------------------------|---------------------------------|----------------------|----------------------------|--------------|----------------|-------------|-------------|
| Vadbene skupin<br>Poročila o vadba<br>Mesečna poročil | e<br>Ih<br>a                             | E-Šport  <br>Iskanje<br>Naziv s | Mladi za mlade   Vad | dbene skupine              | Počísti      |                |             |             |
|                                                       |                                          | Id                              | Naziv skupine        |                            | Opis skupine |                | Leto        | Št. udeleže |
|                                                       |                                          | 13132                           | 2020/2021 - mentorsk | ka vadba                   | 1.a          |                | 2020/2021   | 2           |
| (a) Pomoč 13133 2020/2021 - samos                     |                                          | 2020/2021 - samostoj            | na vadba             | pilates                    |              | 2020/2021      | 3           |             |
| 🖂 Skrbnik aplika                                      | cije                                     | 14 4 1                          | Stran 1 od 1   >     | N I R                      |              |                |             |             |
| Skrbnik vsebine                                       |                                          |                                 | (                    | 🗿 Dodaj novo skupino       |              | Odstrani izbra | ane skupine |             |

Ko vstopite v izbrano vadbeno skupino, izberite zavihek »Seznam učencev v skupini«. Za vnos nove osebe kliknite na gumb DODAJ UČENCA (glej spodnjo sliko):

| Podatki o skupini  |               |                  |                  | ×              |
|--------------------|---------------|------------------|------------------|----------------|
| Podatki o skupini  | Seznam učence | v v skupini      |                  |                |
| Skupaj udeležencev | 2             | Shrani spremembe | e 💿 Dodaj učenca | Izbriši učenca |
| Ime                | Priimek       | Spol             | Prijavljen od    | Prijavljen do  |

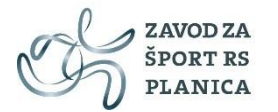

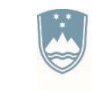

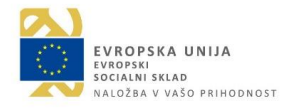

Za vnos deležnika so potrebni naslednji podatki:

- Ime (obvezno polje)
- Priimek (obvezno polje)
- Spol (obvezno polje)
- Prijavljen od (obvezno polje): vnos datuma prijave deležnika na ta program, ki ga dokazujete s pristopno izjavo.
- Prijavljen do (neobvezno polje): pomeni do kdaj je bil deležnik aktiven na projektu Mladi za mlade (predvidoma do konca šolskega/študijskega leta).

Po vnosu obveznih polj se deležnika shrani s pomočjo gumba SHRANI SPREMEMBE (glej sliko spodaj).

| Podatki o skupini  |               |                  |                  | ×              |
|--------------------|---------------|------------------|------------------|----------------|
| Podatki o skupini  | Seznam učence | v v skupini      |                  |                |
| Skupaj udeležencev | 2             | Shrani spremembe | e 💽 Dodaj učenca | Izbriši učenca |
| Ime                | Priimek       | Spol             | Prijavljen od    | Prijavljen do  |
| maja               | dolja         | Ženski           | 01.09.2020       |                |
| marko              | vozelj        | Moški            | 01.09.2020       |                |

Brisanje ali urejanje deležnikov je možno dokler osebe niso povezane s prvo vneseno vadbo. Po tem brisanje ali urejanje ne bo možno, zato vas prosimo, da ste pri vnosu deležnikov natančni. V primeru dveh deležnikov z enakim imenom jim dodajte še številčno oznako, da bo program zaznal, da gre za dve različni osebi.

Opomba: po vnosu prvega deležnika v izbrano skupino se vam le ta ne bo prikazal, dokler ne osvežite strani ali vnesete novo osebo. Število vseh udeležencev v skupine pa se vam prikaže pravilno (v polju SKUPAJ UDELEŽENCEV-slika zgoraj).

### 4. Vnos in urejanje vadb

Za vnos in urejanje posamezne vadbe kliknite na funkcionalnost POROČILA O VADBAH (glej spodnjo sliko).

| ١          | REPUBLIKA SL<br>MINISTRSTVO<br>ZNANOST IN S | LOVENIJA<br>Za izobraževanje,<br>Šport | C e-Špo<br>Mladi za | ort<br>mlade                  |                           |            |                     |     |
|------------|---------------------------------------------|----------------------------------------|---------------------|-------------------------------|---------------------------|------------|---------------------|-----|
|            |                                             |                                        |                     |                               |                           |            |                     | jan |
| Madhana    | luce te a                                   | E-Šport   Mladi za mlade   Po          | ročila o vadbah     |                               |                           |            |                     |     |
| Poročila o | vadbah                                      | Iskanje                                |                     |                               |                           |            |                     |     |
| Mesečna p  | ooročila                                    | Skupina                                | ✓ Leto              | <ul> <li>Tip vadbe</li> </ul> | <ul> <li>Mesec</li> </ul> | 🗙 🔍 🔍 Išči | Počisti             |     |
|            |                                             |                                        |                     |                               |                           |            | Dodaj novo poročilo |     |

Za vnos posamezne vadbe kliknite na gumb DODAJ NOVO POROČILO (glej zgoraj).

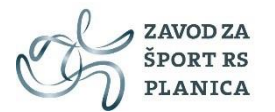

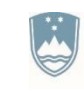

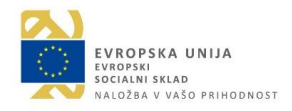

Odpre se vam vnosna maska (glej sliko spodaj).

| Podatki o vadbi Prisotnost     Redna vadba:   Sobotna vadba:   Sobotna vadba:   Počitniška vadba:   Šolska športna   tekmovanja:   Nedelja ali praznik:   Mentorska vadba:   Samostojna vadba:   Datum vadbe:   19.10.2020   Čas vadbe:   08:00   Število minut:   Panoga / Vsebina:   Kratka vsebina ure:   Posredno delo:     ØNadaljuj                                                                                                    | oročilo o vadbi |                    |                         | × |
|----------------------------------------------------------------------------------------------------|-----------------|--------------------|-------------------------|---|
| Redna vadba:   Sobotna vadba:   Počitniška vadba:   Šolska športna   tekmovanja:   Nedelja ali praznik:   Mentorska vadba:   Mentorska vadba:   Oatum vadba:   Datum vadbe:   19.10.2020   Čas vadbe:   08:00   Število minut:   Panoga / Vsebina:   Kratka vsebina ure:   Posredno delo:     Image: Nadaljuj   Prekliči                                                                                                    | Podatki o vadbi | Prisotno           | st                      |   |
| Sobotna vadba:   Počitniška vadba:   Šolska športna   šolska športna   tekmovanja:   Nedelja ali praznik:   Mentorska vadba:   Mentorska vadba:   Samostojna vadba:   Datum vadbe:   19.10.2020   Čas vadbe:   08:00   Čas vadbe:   08:00   Število minut:   Panoga / Vsebina:   Kratka vsebina ure:   Posredno delo:     Image: Image: Imag | Redna           | vadba:             |                         |   |
| Počitniška vadba:   Šolska športna   tekmovanja:   Nedelja ali praznik:   Mentorska vadba:   Samostojna vadba:   Datum vadbe:   19.10.2020   Čas vadbe:   08:00   Čas vadbe:   08:00   Število minut:   Panoga / Vsebina:   Kratka vsebina ure:   Posredno delo:     Posredno delo:     Posredno delo:     Prekkliči                                                                                                    | Sobotna         | vadba:             |                         |   |
| Šolska športna<br>tekmovanja:<br>Nedelja ali praznik:<br>Mentorska vadba: ✓<br>Samostojna vadba:<br>Datum vadbe: 19.10.2020<br>Čas vadbe: 08:00<br>Čas vadbe: 08:00<br>Število minut:<br>Panoga / Vsebina:<br>Kratka vsebina ure:<br>Posredno delo:<br>✓ Nadaljuj                                                                                                    | Počitniška      | vadba:             |                         |   |
| Nedelja ali praznik:   Mentorska vadba:   Samostojna vadba:   Datum vadbe:   19.10.2020   Čas vadbe:   08:00   Število minut:   Panoga / Vsebina:   Kratka vsebina ure:   Posredno delo:     Øsredno delo:     Øsredno delo:                                                                                                    | Šolska<br>tekm  | športna<br>ovanja: |                         |   |
| Mentorska vadba:   Samostojna vadba:   Datum vadbe:   19.10.2020   Čas vadbe:   08:00   Število minut:   Panoga / Vsebina:   Kratka vsebina ure:   Posredno delo:     Posredno delo:     Nadaljuj   Prekliči                                                                                                    | Nedelja ali p   | praznik:           |                         |   |
| Samostojna vadba:<br>Datum vadbe: 19.10.2020<br>Čas vadbe: 08:00<br>Število minut:<br>Panoga / Vsebina:<br>Kratka vsebina ure:<br>Posredno delo:<br>Nadaljuj EPrekliči                                                                                                    | Mentorska       | vadba:             | 2                       |   |
| Datum vadbe: 19.10.2020   Čas vadbe: 08:00   Število minut:   Panoga / Vsebina:   Kratka vsebina ure:   Posredno delo:     Posredno delo:     Nadaljuj   Prekliči                                                                                                    | Samostojna      | vadba: (           |                         |   |
| Čas vadbe: 08:00 	✓<br>Število minut:<br>Panoga / Vsebina:<br>Kratka vsebina ure:<br>Posredno delo:<br>♥osredno delo:<br>♥Nadaljuj ♥ Prekliči                                                                                                    | Datum           | vadbe:             | 19.10.2020              |   |
| Število minut: Panoga / Vsebina: Kratka vsebina ure: Posredno delo: Nadaljuj S Prekliči                                                                                                    | Čas             | vadbe:             | 08:00                   |   |
| Panoga / Vsebina:                                                                                                    | Število         | minut:             |                         |   |
| Kratka vsebina ure:<br>Posredno delo:<br>Nadaljuj Rekliči                                                                                                    | Panoga / V      | /sebina:           | *                       |   |
| Posredno delo:                                                                                                    | Kratka vsebi    | ina ure:           |                         |   |
| Posredno delo:                                                                                                    |                 |                    |                         |   |
| Posredno delo:                                                                                                    |                 |                    |                         |   |
| 📀 Nadaljuj 🛛 😢 Prekliči                                                                                                    | Posredr         | no delo:           |                         |   |
| 📀 Nadaljuj 🛛 🔀 Prekliči                                                                                                    |                 |                    |                         |   |
|                                                                                                    |                 |                    | 📀 Nadaljuj 🛛 😢 Prekliči |   |

Za vnos vadbe je potrebno vpisati podatke o vadbi oz. izpolniti naslednja polja:

- TIP VADBE (obvezno polje): tu je potrebno izbrati Mentorsko ali Samostojno vadbo. Ostali tipi vadbe so zaklenjeni.
- DATUM VADBE (obvezno polje): vnos datuma izvedbe.
- ČAS VADBE (obvezno polje): vnos ure izvedbe (izbor iz liste vrednosti).
- ŠTEVILO MINUT (obvezno polje): vnos trajanja vadbe v minutah, brez decimalk, večkratnik števila 15.
- PANOGA / VSEBINA (obvezno polje): izbor vsebin iz liste vrednosti .
- KRATKA VSEBINA URE (obvezno polje): kratek opis vadbe v dogovorjeni obliki (uvodni del, glavni del, zaključni del, teoretične vsebine)
- POSREDNO DELO (obvezno polje): kratek opis posrednega dela (priprava učne priprave, priprava učnega gradiva, priprava didaktičnih pripomočkov, priprava video vsebin, snemanje vadbe, prenos video vsebin v spletno okolje, način komuniciranja z deležniki in beleženje deležnikov, razna izobraževanja, seminarji). Posredno delo ne more biti zabeleženo samostojno ampak skupaj z opravljenim neposrednim delom.

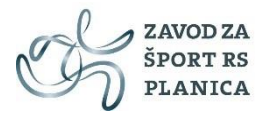

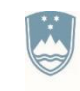

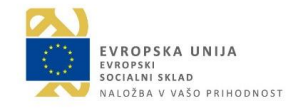

Po vnosu vseh polj kliknite na gumb NADALJUJ. Aplikacija vam odpre zavihek PRISOTNOST (glej sliko spodaj).

| ocilo o vadbi   |               |    |               |   | × |
|-----------------|---------------|----|---------------|---|---|
| odatki o vadbi  | Prisotnost    |    |               |   |   |
| 2020/2021 - me  | entorska vadb | ~  |               |   |   |
| /si učenci skup | oine          | P  | risotni       |   |   |
| lme in priimek  |               | Ir | ne in priimek | Ŧ |   |
| maja dolja      |               |    |               |   |   |
| marko vozelj    |               |    |               |   |   |
|                 |               |    |               |   |   |
|                 |               |    |               |   |   |
|                 |               |    |               |   |   |
|                 |               |    |               |   |   |
|                 |               |    |               |   |   |
|                 |               |    |               |   |   |
|                 |               |    |               |   |   |
|                 |               |    |               |   |   |
|                 |               |    |               |   |   |
|                 |               |    |               |   |   |
|                 |               |    |               |   |   |
|                 |               |    |               |   |   |
|                 |               |    |               |   |   |
|                 |               |    |               |   |   |

Za vnos deležnikov za posamezno vadbo se najprej iz polja Vadbenih skupin izbere skupino ali deležnike iz vseh skupin. Na podlagi izbrane skupine se v levem stolpcu prikažejo vsi deležniki, ki so aktivni v tej skupini. Vsakega posameznika lahko dodamo v stolpec PRISOTNI, tako da dvokliknemo nanj ali pa prenesemo vse deležnike z gumbom PRENESI VSE (glej sliko zgoraj).

Iz desnega stolpca PRISOTNI lahko deležnika odstranimo z dvoklikom.

Na koncu celotno vadbo shranimo z gumbom SHRANI.

Za urejanje že vnesene vadbe kliknemo dvakrat na izbrano vadbo iz seznama (glej spodnjo sliko).

V kolikor želite izbrisati zapis o vadbi, lahko s klikom na izbrano vadbo, označite izbor (vrstica se obarva sivo) in nato z gumbom ODSTRANI IZBRANA POROČILA izbrišete izbrano poročilo o vadbi (glej sliko spodaj).

| Iskan   | je                           |        |           |           |            |             |            |                             |
|---------|------------------------------|--------|-----------|-----------|------------|-------------|------------|-----------------------------|
| Skupina |                              | 2020/2 | 021 👻     | Tip vadbe | ✓ Mesec    | ¥           | 🔍 Išči     | Počisti                     |
|         |                              |        |           |           |            |             |            |                             |
| ld      | Skupina                      | Tip    | Leto      | Mesec     | Datum      | Ura         | Št. priso… | Št. min.                    |
| 731     | 2020/2021 - mentorska vadba  | MEN    | 2020/2021 | Oktober   | 16.10.2020 | 07:00       | 2          | 45                          |
| 731     | 2020/2021 - samostojna vadba | IND    | 2020/2021 | Oktober   | 16.10.2020 | 08:30       | 3          | 90                          |
| 14 4    | Stran 1 od 1   🕨 🕅   🥏       |        |           |           |            |             |            | Prikazani zapisi 1 - 2 od 2 |
|         |                              |        |           |           | 📀 Dod      | aj novo por | očilo      | 😂 Odstrani izbrana poročila |

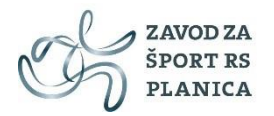

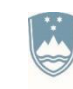

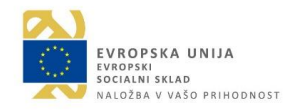

### 5. Vnos in oddaja mesečnega poročila

Po zaključku vnesenih vadb za tekoči mesec, kliknite na funkcionalnost MESEČNA POROČILA. Mesečno poročilo preteklega meseca je potrebno v aplikaciji oddati 3. delovni dan v tekočem mesecu.

| REPUBLI<br>MINISTR<br>ZNANOS | KA SLOVENIJA<br>STVO ZA IZOBRAŽEVANJE, OC e-Šport<br>T IN ŠPORT Mladi za mlade |
|------------------------------|--------------------------------------------------------------------------------|
|                              | E-Šport   Mladi za mlade   Mesečna poročila                                    |
| Vadbene skupine              |                                                                                |
| Poročila o vadbah            | Iskanje                                                                        |
| Mesečna poročila             | Leto Mesec Science Počisti                                                     |
|                              | Dodaj novo poročilo                                                            |

Za vnos mesečnega poročila kliknite na gumb DODAJ NOVO POROČILO (glej sliko zgoraj). Odpre se vam vnosna maska (glej sliko spodaj).

| Mesečno poročilo |                                   | × |
|------------------|-----------------------------------|---|
| Leto:            | 2020/2021                         | - |
| Mesec:           | Oktober                           | - |
| Število minut:   | 135                               |   |
|                  | Kreiraj mesečno poročilo Prekliči |   |

Za vnos mesečnega poročila je potrebno vnesti naslednja polja:

- LETO (obvezno polje): iz liste vrednosti izberete leto 2020/2021
- MESEC (obvezno polje): iz liste vrednosti izberete tekoči mesec za katerega želite oddati mesečno poročilo.
- ŠTEVILO MINUT (aplikacija sama sešteje vse minute neposrednega dela). Na podlagi tega podatka vam aplikacija dodeli še 3 enote posrednega dela in izračuna končno število opravljenih efektivnih ur, ki jih sofinancirata EU in RS.

Opomba: po kliku na gumb KREIRAJ MESEČNO POROČILO vas aplikacija opozori, da za izbrani mesec ne bo več mogoče urejati (dodajati ali brisati) vadb (glej sliko spodaj).

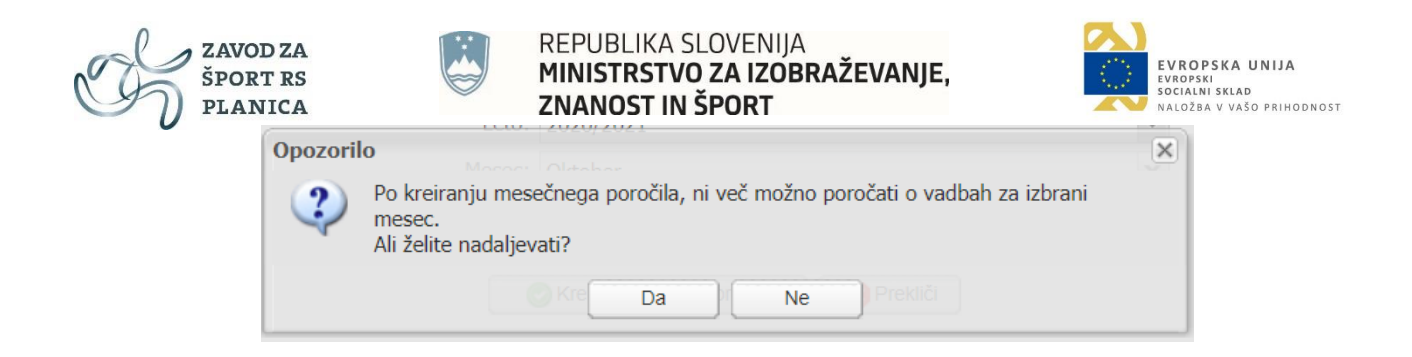

S klikom na gumb DA oddate mesečno poročilo za izbrani mesec. Po oddaji mesečnega poročila vas aplikacija obvesti, da lahko mesečno poročilo natisnete in ga posredujete mentorju/odgovorni osebi v pregled.

| Obvestil | D Dodaj novo porocilo                                                                          | × |
|----------|------------------------------------------------------------------------------------------------|---|
| i        | Poročilo je izdelano!                                                                          |   |
| V        | Poročilo in zahtevek za sofinanciranje lahko natisnete s klikom na ikono v seznamu<br>poročil. |   |
|          | V redu                                                                                         |   |

Urejanje je zaklenjeno, kar pomeni da novih vadb za isti mesec ni več možno dodati, na kar vas opozori tudi aplikacija v kolikor želite dodati poročilo o vadbi za mesec, za katerega ste že kreirali mesečno poročilo.

| Ob | vestilo |                                    |
|----|---------|------------------------------------|
|    | 1       | Poročilo za ta mesec je že oddano. |
|    |         | V redu                             |

Spodnja slika prikazuje shranjeno mesečno poročilo. Poročilo lahko pregledate v formatu PDF s klikom na ikono 🖳

| E-Sport  | Mladi za mlade | Mesečna poro | ocila        |        |                     |                     |            |
|----------|----------------|--------------|--------------|--------|---------------------|---------------------|------------|
| Leto     |                | ▼ Mesec      |              | × ()   | šči Počisti         |                     |            |
| ld       | Leto           | Mesec        | Število min. | Znesek | Datum kreiranja     | Tiskanje zahtevka   | Potrjenc   |
| 13786    | 2020/2021      | Oktober      | 540          | 133,38 | 09:56:05 19.10.2020 | A                   |            |
| ∥4 4   S | stran 1 od 1   |              |              |        |                     | Prikazani zapisi 1  | 1 - 1 od 1 |
|          |                |              |              |        |                     | 🕒 Dodaj novo poroči | lo         |

Iz zgornje slike je razvidno, da mesečno poročilo še ni potrjeno s strani skrbnika Zavoda za šport RS Planica (glej stolpec POTRJENO).

Po pregledu s strani skrbnika, se v stolpcu POTRJENO prikaže DA (glej spodnjo sliko).

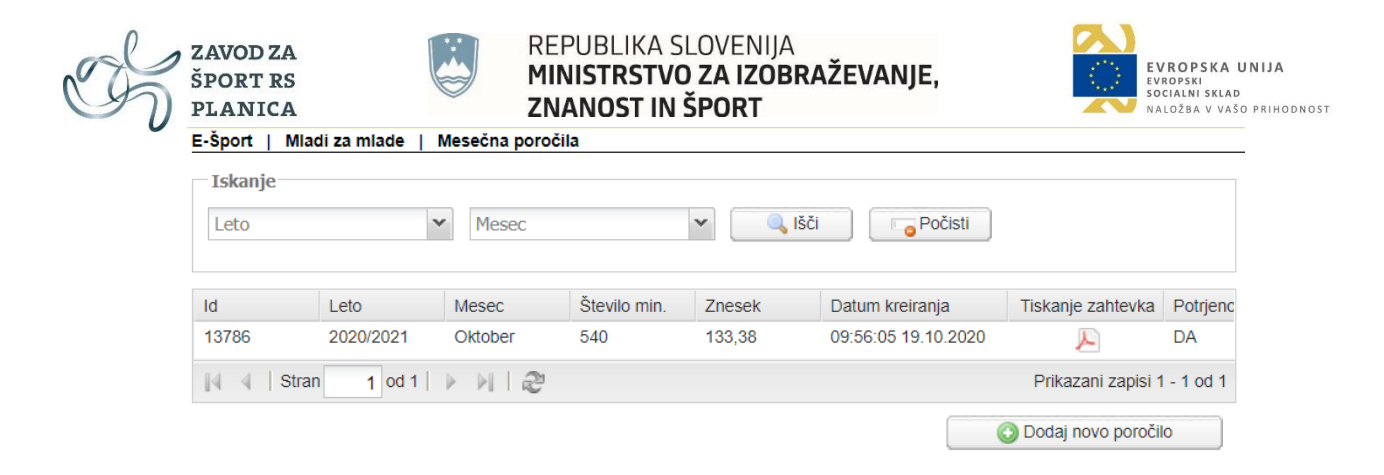

To pomeni, da je vaše mesečno poročilo skrbnik na Zavodu za šport RS Planica pregledal in potrdil njegovo skladnost z oddanim letnim delovnim načrtom in urnikom. Po prejetju statusa POTRJENO-DA lahko PDF dokument natisnete ter ga podpisanega in ožigosanega pošljete (lahko skenirano po e-pošti na naslov <u>marjana.spilek@sport.si</u> ali <u>mzm@sport.si</u>) na Zavod za šport RS Planica ter ga pripnete k e-računu.

## 6. Primer zahtevka in mesečnega poročila

V kreiranem PDF dokumentu se nahajata mesečni zahtevek in mesečno poročilo.

Prosimo vas, da na mesečnem zahtevku preverite pravilnost:

- vseh kontaktnih podatkov,
- število minut/ur opravljene samostojne vadbe,
- število minut/ur opravljene mentorske vadbe,
- število minut/ur opravljenega posrednega dela (za čas Covid-19 od 16.3.2020 se količina posrednega dela lahko poveča do trikratnika neposrednega dela, kar pomeni, da se za vsako enoto neposrednega dela prizna 3 enote posrednega dela).
- količina opravljenih efektivnih ur (preverite tako da seštejete trajanje vseh mentorskih in samostojnih vadb ter trajanje posrednega dela ali pa seštejete količino mentorskih vadbi in samostojnih vadb ter vsoto pomnožite s štiri)
- končni izračun vrednosti za izplačilo (preverite tako, da število efektivnih ur pomnožite z v novo vrednostjo SSE=14,82 EUR)
- št. Pogodbe in navedba aneksa v kolikor je bil iz vaše strani podpisan.

Prosimo vas, da v <u>mesečnem poročilu</u> preverite skladnost izpisa s poslanim urnikom in letnim delovnim načrtom, glede na:

- tip vadb,
- trajanje vadb,
- vsebina vadb,
- opis posrednega dela, zlasti ko gre za delo na daljavo.

Kontrolno preverite ali se izpis skupnega števila realiziranih minut ujema z vašimi evidencami ter ali se ta seštevek ujema s seštevkom mentorskih in samostojnih vadb iz zahtevka (1.stran PDF dokumenta).

Po novem vam podatka o unikatnih deležnikih ni potrebno pošiljati, saj jih lahko pridobimo iz baze. Prav tako število vseh vključitev.

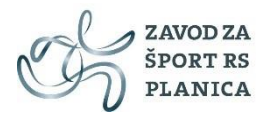

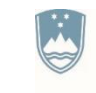

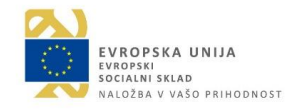

Prav tako bo nekoliko manj dela z urejanjem za tisk. Prav tako boste k vsaki vadbi morali dodati vsaj enega deležnika, sicer vas ne bo spustilo naprej. Možnost za napako je tako bistveno zmanjšana.

Opomba: Če ste v kreiranem zahtevku ali mesečnem poročilu opazili napake, vam lahko skrbnik projekta Mladi za mlade ODKLENE mesečno poročilo. Zahtevek za odklenitev mesečnega poročila pošljite na elektronski naslov <u>marjana.spilek@sport.si</u> ali <u>mzm@sport.si</u>.

Primer zahtevka in mesečnega poročila za testnega strokovnega delavca in izmišljenega izvajalca:

| SANOD SA<br>SPORT BS<br>FLANICA                                                              | REPUBLIKA SLOVENIJA<br>MINISTRSTVO ZA IZOBRAŽEVANJE,<br>ZNANOST IN ŠPORT |  |  |  |  |  |
|----------------------------------------------------------------------------------------------|--------------------------------------------------------------------------|--|--|--|--|--|
| Zahtevek za                                                                                  | sofinanciranje projekta Mladi za mlade 2017 – 2021                       |  |  |  |  |  |
|                                                                                              | Za mesec oktober, leto 2020/2021                                         |  |  |  |  |  |
| ID partnerja:                                                                                | 420                                                                      |  |  |  |  |  |
| Izvajalec:                                                                                   | GIMNAZIJA LEDINA                                                         |  |  |  |  |  |
| Naslov izvajalca:                                                                            | Resljeva cesta 12, SI-1000 Ljubljana                                     |  |  |  |  |  |
| Telefon:                                                                                     | /                                                                        |  |  |  |  |  |
| Odgovorna oseba:                                                                             | marjana špilek                                                           |  |  |  |  |  |
| E-pošta:                                                                                     | gimnazija-ledina.lj@guest.arnes.si                                       |  |  |  |  |  |
| Davčna številka:                                                                             | 24546208                                                                 |  |  |  |  |  |
| Davčni zavezanec:                                                                            | NE                                                                       |  |  |  |  |  |
| ID za DDV:                                                                                   | 1                                                                        |  |  |  |  |  |
| TRR št.:                                                                                     | 1                                                                        |  |  |  |  |  |
| Matična številka:                                                                            | 5084202000                                                               |  |  |  |  |  |
| Sektorska pripadnost (SKIS):                                                                 | 13133                                                                    |  |  |  |  |  |
| Stroškovno mesto:                                                                            | 10 - Šport otrok in mladine                                              |  |  |  |  |  |
| Projekt:                                                                                     | 510 – Mladi za mlade 2017 – 2021                                         |  |  |  |  |  |
| Strokovni delavec Testek TEST je v mesecu oktobru opravil 90 min (1.50 ur) samostojnih vadb. |                                                                          |  |  |  |  |  |
| Strokovni delavec Testek TES1                                                                | [ je v mesecu oktobru opravil 45 min (0.75 ur) mentorskih vadb.          |  |  |  |  |  |
| Strokovni delavec Testek TEST                                                                | ľ je v mesecu oktobru opravil 405.0 min (6.75 ur) posrednega dela.       |  |  |  |  |  |
| Strokovni delavec Testek TEST                                                                | Lie v mesecu oktobru opravil 9 00 ur                                     |  |  |  |  |  |

|                | Mesec   | Količina | Cena (€) | Vrednost (€) |
|----------------|---------|----------|----------|--------------|
| Opravljene ure | oktober | 9.00     | 14,82    | 133,38       |
| 0              |         |          |          | 0            |
| Za plačilo     |         |          |          | 133,38       |

Na podlagi pogodbe št. xx/xx vam pošiljamo mesečno poročilo in zahtevek za sofinanciranje v projektu "Mladi za mlade 2017 - 2021" v višini 133,38 EUR.

Žig izvajalca:

Podpis strokovnega delavca: Testek

Podpis odgovorne osebe: marjana špilek

Datum izdaje: 19.10.2020

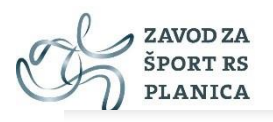

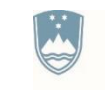

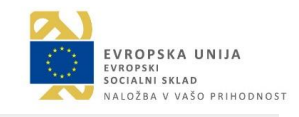

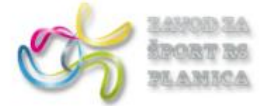

REPUBLIKA SLOVENIJA MINISTRSTVO ZA IZOBRAŽEVANJE, ZNANOST IN ŠPORT

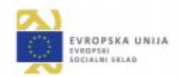

### Mesečno poročilo o delu strokovnega delavca

| Skupina/vsebina                                                                           | Datum opravljene<br>vadbe                                                                      | Št.<br>min                       | Tip<br>vadb                       | Panoga                                                    | Št. prisotnih<br>deležnikov |
|-------------------------------------------------------------------------------------------|------------------------------------------------------------------------------------------------|----------------------------------|-----------------------------------|-----------------------------------------------------------|-----------------------------|
| mentorska vadba                                                                           | 16.10.2020                                                                                     | 45                               | MEN                               | TEK                                                       | 2                           |
| OGREVANJE: TE<br>GLAVNI DEL: IN<br>ZAKLJUČNI DEL<br>PRIPRAVA UČNE                         | KASKA ABECEDA,<br>TERVALNI TEKI (10<br>: RAZTEK, RAZTEZ<br>: PRIPRAVE                          | LOVLJ<br>)* 200N<br>NE VA        | ENJA, K<br>1)<br>JE               | GV, RAZTEZNE VAJE ZA NOGE                                 |                             |
| samostojna vadba                                                                          | 16.10.2020                                                                                     | 90                               | IND                               | TENIS                                                     | 3                           |
| Ogrevanje: tek, KO<br>Glavni del: vadba s<br>Zaključni del: razte<br>Priprava teorije-pra | V s teniško žogico, sp<br>ervisa, vadba beckehe<br>zanje, pospravljanje is<br>vil teniške igre | ecialno<br>nd in fo<br>grišča, p | ogrevan<br>orehand u<br>oobiranje | je<br>idarca v parih, zadevanje con, igra dvojic<br>žogic |                             |

Skupno število realiziranih min: 135 (2.25 ur)

Žig izvajalca:

Podpis strokovnega delavca: Testek

Podpis odgovorne osebe: marjana špilek

Datum izdaje: 19.10.2020